## РЕГИСТРАЦИЯ ПОЛЬЗОВАТЕЛЯ на сайте Научной электронной библиотеки eLIBRARY.RU

## Башкирский Государственный Медицинский Университет Медицинский Университет

### Ha сайте БГМУ (bashgmu.ru) выбираете вкладку

nph CS

YQa

| авная                    | Университет  | Образование      | Наука и инновации | Лечебная работа            | Жизнь БГМУ | Научная библиотека | Учебный портал         | Карта сайта |
|--------------------------|--------------|------------------|-------------------|----------------------------|------------|--------------------|------------------------|-------------|
|                          | АБИТУРИЕНТ   | у                | CTV               | денту                      |            | выпускнику         |                        | СПЕЦИАЛИСТУ |
| Приемн                   | ная комиссия |                  | Расписание        |                            | Студенче   | ский отдел кадров  | Аспира                 | антура      |
| Правила приема           |              | Спорт и отдых    |                   | Интернатура                |            | Научны             | ие издания             |             |
| Довузовская подготовка   |              | Студенческое нау | чное общество     | Клиническая ординатура     |            | Профе              | ссиональные ассоциации |             |
| Презентации факультетов  |              | Студенческий про | офком             | Центр содействия занятости |            | После,             | дипломное образование  |             |
| Часто задаваемые вопросы |              | Производственна  | я практика        | Вакансии                   |            | Форум              | ы                      |             |
| Контактная информация    |              | Газета "Медик"   |                   | Совет молодых ученых       |            | Конференции        |                        |             |

| ИНФОРМАЦИЯ                                       | НОВОСТИ                                          | ОБЪЯВЛЕНИЯ                                     |  |  |
|--------------------------------------------------|--------------------------------------------------|------------------------------------------------|--|--|
| Премия Президента Российской Федерации для       | В Уфе завершилась благотворительные акции по     | Клуб интернациональной дружбы                  |  |  |
| молодых ученых в области науки и инноваций       | сбору донорской крови                            | 04.11.2012                                     |  |  |
| 29.10.2012                                       | Новости   Новости                                | «Молодежный конвент» инноватики и              |  |  |
| Республиканская олимпиада научных и студенческих | 31.10.2012                                       | предпринимательства                            |  |  |
| работ в сфере профилактики наркомании и          | Как спасти человека от смерти во время катастроф | 03.11.2012                                     |  |  |
| наркопреступности                                | и стихийных бедствий                             | Конкурс научных работ на премию молодым ученым |  |  |
| 26.10.2012                                       | Новости   Новости здравоохранения                | Башкирского государственного медицинского      |  |  |
| Пресс-релиз молодежного саммита городов-         | 29.10.2012                                       | университета                                   |  |  |
| миллионников 29-30 ноября 2012 года.             | Выборы кандидатов в Молодежную общественную      | 01.11.2012                                     |  |  |
| 26.10.2012                                       | палату при Совете городского округа город Уфа.   | 8 и 9 ноября вебинары от создателей            |  |  |
| Благотворительные акции по сбору донорской крови | Новости   Новости                                | международной базы данных научного цитирования |  |  |
| «Больше доноров – больше жизни!»                 | 26.10.2012                                       | Web of Science                                 |  |  |
| 19.10.2012                                       | В Уфе проходит конференция стоматологов          | 01.11.2012                                     |  |  |
| Panasonic при поддержке WWF объявляет конкурс    | Новости   Новости здравоохранения                | Итоги и перспективы молодежной медицинской и   |  |  |
| экологических акций                              | 22.10.2012                                       | фармацевтической науки - продлен срок приема   |  |  |

# Наугная бибгиотека

## Башкирского государственного медицинского университета

| Филла м Диссертину Кифеди Цидек: ципцорованих Полици   443 сталица Виссертину Кифеди Цидек: ципцорованих Полици   2000 полисиворать: на сайт библиотеки! Вобивары "Индекс ципирования" в и 9 ноября 500 500   11.1.2012 Ви 9 ноября в научной библиотеки в викирского государственного недицинского университета продукт вебивары, которые проведут представители. Толиков в систех - создатели международной библиотеки 360   1000 полисиворинаты Ви 9 ноября в научной библиотеке Башкирского государственного недицинского университета продукт вебивары, которые проведут представители. Толиков в систех - создатели международной библиотеки 360   1000 полисиворинаты Ви 9 ноября в научной библиотеке Башкирского государственного недицинского университета продукт вебивары, которые проведут представители. Толиков в систех - создатели международной библиотеки 360   1000 полисиворинаты Ви 9 ноября в научной библиотеке башкирского государственного недицинского университета полисиворинаты 360   1000 полисиворинаты Ви 9 ноября в научной библиотеки Заходите на сайт 360 Соликов систех - создатели международной библиотеки Заходите на сайт   1000 полисива Ви 9 ноября в научной библиотеки Закодите на сайт Научной закодите на сайт Закодите на сайт Соците на сайт Соците на сайт Соците на сайт С                                                                                                    |                                                                                                    |                                                                                                    |                                      |                           |                              |                 |                                                                               |                                                         |
|----------------------------------------------------------------------------------------------------|----------------------------------------------------------------------------------------------------|----------------------------------------------------------------------------------------------------|--------------------------------------|---------------------------|------------------------------|-----------------|-------------------------------------------------------------------------------|---------------------------------------------------------|
| ная страница<br>РССТРЕ<br>ро пожаловать на сайт библиотехи!<br>Вебинары "Индекс цитирования" 8 и 9 ноября<br>III.1.2012                                                                                                    |                                                                                                    |                                                                                                    | О библиотеке                         | Читателю                  | Диссертанту                  | Кафедрам        | Индекс цитирования                                                            | Помощь                                                  |
| Вебинары "Индекс цитирования" 8 и 9 ноября<br>14.11.2012<br>В и 9 ноября в научной библиотеке Башкирского государственного медицинского университета<br>Базы данных научного цитирования Web of Science.<br>В и 9 ноября в научной библиотеке Башкирского государственного медицинского университета<br>Базы данных научного цитирования Web of Science.<br>В и 9 ноября в научной библиотеке Башкирского государственного медицинского университета<br>Базы данных научного цитирования Web of Science.<br>В и 9 ноября в научной библиотеке Башкирского государственного медицинского университета<br>Базы данных научного цитирования Web of Science.<br>В и 9 ноября в научной библиотеке Башкирского посударственного медицинского университета<br>Базы данных научного цитирования Web of Science.<br>В и 9 ноября в научной библиотеке Башкирского посударственного медицинского университета<br>Базы данных научного цитирования Web of Science.<br>В и 9 ноября в научной библиотеке Башкирского посударственного медицинского университета<br>Базы данных научного цитирования Web of Science.<br>В и 9 ноября в научной библиотеке Башкирского посударственного медицинского университета<br>Базы данных научного цитирования Web of Science.<br>В из срасования с сайта и сайта<br>В из срасования и сайта и сайта сайта<br>В из срасования и сайта сайта сайта сайта сайта<br>В и 9 ноября в паучной библиотеки<br>В из срасования и сайта сайта сайта сайта<br>В и 9 ноября в сайта сайта сайта сайта сайта сайта<br>В из срасования и сайта сайта сайта сайта сайта сайта сайта сайта сайта<br>В из срасования и сайта сайта                                                                                                    | ная страница                                                                                                    |                                                                                                    |                                      |                           |                              |                 |                                                                               |                                                         |
| Вебинары "Индекс цитирования" 8 и 9 ноября<br>20.11.2012<br>В и 9 ноября в научной библиотеке Башкирского государственного медицинского университета<br>продолжение<br>Наши координаты<br>12.02.2012<br>Вашкортостан, г. Yфа - центр,<br>ул. Пушкина, 96 (7 корпус<br>БМУ.<br>Тел. (247) 273-56-97<br>ела!:<br>Выскортостан, г. Yфa - центр,<br>ул. Пушкина, 96 (7 корпус<br>БМУ.<br>Тел. (247) 273-56-97<br>ела!:<br>Выскортостан, г. Yфa - центр,<br>ул. Пушкина, 96 (7 корпус<br>БМУ.<br>Тел. (247) 273-56-97<br>ела!:<br>Выскортостан, г. Yфa - центр,<br>ул. Пушкина, 96 (7 корпус<br>БМУ.<br>Тел. (247) 273-56-97<br>ела!:<br>Выскортостан, г. Yфa - центр,<br>ул. Пушкина, 96 (7 корпус<br>БМУ.<br>Тел. (247) 273-56-97<br>ела!:<br>Выскортостан, г. Yфa - центр,<br>ул. Гол. Оперерька с 13.00 до 13.30.<br>Выскортостан, г. Уфа - центр,<br>Социальные сети<br>Социальные сети<br>Социальные се | elcome<br>бро пожаловать на сайт библиотеки!                                                                                                    |                                                                                                    |                                      |                           |                              |                 | <                                                                             |                                                         |
| за. 11. 2012<br>Конструкции и и и и и и и и и и и и и и и и и и                                                                                                     | Вебинары "Индекс цитирован                                                                                                    | ия" 8 и 9 ноября                                                                                                    |                                      |                           |                              |                 | ЭБС                                                                           |                                                         |
| Продолжение<br>Наши координаты<br>22.02.2012<br>Башкортостан, г. Уфа - центр,<br>ул. Пушкина, 96 (7 корпус<br>БГМУ).<br>тел.: (347) 272-49-82,<br>фак: (347) 273-56-97<br>е-mail:<br>ВівіюскавОШ@gmail.com<br>Режим работы:<br>Топедленик-пятница с 9.00 до 19.00 без перерыва;<br>2уббота - с 9.00 до 17.00 перерыв с 13.00 до 13.30.<br>Заходной день - воскресенье.<br>Толедний четверг месяца - санитарный день.                                                                                                    | 01.11.2012 THOMSON REUTERS                                                                                                    | 8 и 9 ноября в научной библиотеке Башкирского госу<br>пройдут вебинары, которые проведут представители<br>базы данных научного цитирования Web of Science. | дарственного<br>Thomson Reu<br>Захор | медицинск<br>ters - созда | ого универси<br>птели междун | гета<br>ародной |                                                                               | ИБТАНТ<br>НТА<br>Jdmedlib.ru                            |
| Наши координаты<br>22.02.2012<br>Вашкортостан, г. Уфа - центр,<br>ул. Пушкина, 96 (7 корпус<br>БГМУ).<br>тел.: (347) 272-49-82,<br>факс: (347) 272-49-82,<br>факс: (347) 273-56-97<br>е-mail:<br>ВівістекаВGMU@gmail.com<br>Режим работы:<br>Онедельник-пятница с 9.00 до 19.00 без перерыва;<br>уббога - с 9.00 до 17.00 перерыв с 13.00 до 13.30.<br>Заходной день - воскресенье.<br>Оследний четверг месяца - санитарный день.                                                                                                    | Продолжение                                                                                                    |                                                                                                    | I                                    | Научно                    | й                            |                 |                                                                               | RY.RU                                                   |
| Башкортостан, г. Уфа - центр,<br>ул. Пушкина, 96 (7 корпус<br>БГМУ).<br>тел.: (347) 272-49-82,<br>факс: (347) 273-56-97<br>е-mail:<br>ВіbliotekaBGMU@gmail.com<br>Режим работы:<br>Понедельник-пятница с 9.00 до 19.00 без перерыва;<br>2уббота - с 9.00 до 17.00 перерыв с 13.00 до 13.30.<br>Выходной день - воскресенье.<br>Последний четверг месяца - санитарный день.                                                                                                    | Наши координаты<br>22.02.2012                                                                                                    |                                                                                                    | би                                   | блиоте                    | ски                          |                 | S. Wolter:                                                                    | s Kluwer                                                |
| <u>Тонедельник-пятница</u> с 9.00 до 19.00 без перерыва;<br><u>Суббота</u> - с 9.00 до 17.00 перерыв с 13.00 до 13.30.<br>Зыходной день - воскресенье.<br>Тоследний четверг месяца - санитарный день.                                                                                                    | Башкор<br>ул. Пуш<br>БГМУ).<br>тел.: (3<br>факс: н<br>е-mail:<br>Biblioter<br>Pexm                                                                                       | отостан, г. Уфа - центр,<br>икина, 96 (7 корпус<br>(47) 272-49-82,<br>(347) 273-56-97<br>каВGMU@gmail.com<br>IM работы:                                    |                                      |                           |                              |                 | Оуід<br>Социальны<br>Гредо<br>Популяр                                         | SP<br>е сети<br>В<br>ное                                |
|                                                                                                    | <u>Понедельник-пятница</u> с 9.00 до 19.00 бе<br><u>Суббота</u> - с 9.00 до 17.00 перерыв с 13.0<br>Выходной день - воскресенье.<br>Последний четверг месяца - санитарнь | з перерыва;<br>00 до 13.30.<br>1й день.                                                                                                    |                                      |                           |                              | 🔍 Han           | • Руководот<br>пользовати<br>анатомии 3<br>• Комплекто<br>иншите нам, мы в он | зо<br>эля по<br>зр<br>вание<br><mark>лайне! Лічо</mark> |

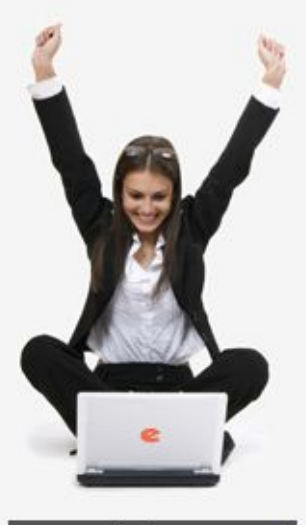

#### Поиск в библиотеке

Поиск

Расширенный поиск

Вход в библиотеку

IP-адрес компьютера:

92.50.144.106

Название организации:

не определена

Имя пользователя:

Пароль:

Код организации:

Запомнить меня

• Правила доступа

Регистрация

Забыли пароль?

Навигатор

## HAYYHAR ЭЛЕКТРОННАЯ БИБЛИОТЕКА CLIBRARY, RU

#### ДЛЯ ЧИТАТЕЛЕЙ | ДЛЯ ОРГАНИЗАЦИЙ | ДЛЯ ИЗДАТЕЛЕЙ | ДЛЯ АВТОРОВ | ПОДПИСКА

Научная электронная библиотека eLIBRARY.RU - это крупнейший российский информационный портал в области науки, технологии, медицины и образования, содержащий рефераты и полные тексты более 14 млн научных статей и публикаций. На платформе eLIBRARY.RU доступны электронные версии более 2500 российских научнотехнических журналов, в том числе более 1300 журналов в открытом доступе.

#### РЕГИСТРАЦИЯ В БИБЛИОТЕКЕ

Регистрация пользователя в Научной электронной библиотеке является необходимым условием для получения доступа к полным текстам публикаций, размещенных на платформе eLIBRARY.RU, независимо от того, находятся ли они в открытом доступе или распространяются по подписке. Зарегистрированные пользователи также получают возможность создавать персональные подборки журналов, статей, сохранять историю поисковых запросов, настраивать панель навигатора и т.д.

#### 🕨 КАТАЛОГ ЖУРНАЛОВ

Поиск журналов в каталоге научной периодики, содержащем более 31 тысячи наименований журналов, в том числе более 6700 российских. Просмотр списка доступных выпусков этих журналов и их оглавлений

#### АВТОРСКИЙ УКАЗАТЕЛЬ

Поиск научных публикаций с помощью авторского указателя, содержащего более 4,8 миллионов авторов, в том имсяв более 590 тысяц российских

### Нажимаете

«Регистрация»

о поиска по RARY.RU, публикаций с

аннотациями, в том числе по полному тексту более 6,5 миллионов публикаций

#### ТЕМАТИЧЕСКИЙ РУБРИКАТОР

Поиск журналов и публикаций по Государственному

#### основные проекты

Российский индекс научного цитирования

 Научные журналы открытого доступа

- Информационные ресурсы в области нанотехнологий
- Подписка на российские научные журналы
- Международная конференция Science Online

#### НОВОСТИ И ОБЪЯВЛЕНИЯ

- 31.10 Компании Научная электронная библиотека требуется сотрудник в отдел по работе с издательствами
- 30.10 Компании Научная электронная библиотека требуется сотрудник в отдел продаж
- 22.10 10 декабря состоится конференция "SCIENCE INDEX 2012: аналитические инструменты и сервисы для оценки научной деятельности". Открыта регистрация участников
- 17.09 Научная электронная библиотека eLIBRARY.RU предлагает услуги по подписке на российские научные журналы 2013 года

Другие новости

#### ТЕКУЩЕЕ СОСТОЯНИЕ

| число наименований          |       |
|-----------------------------|-------|
| курна <mark>лов:</mark>     | 32587 |
| 1з них российских журналов: | 7327  |
| число журналов с полными    |       |

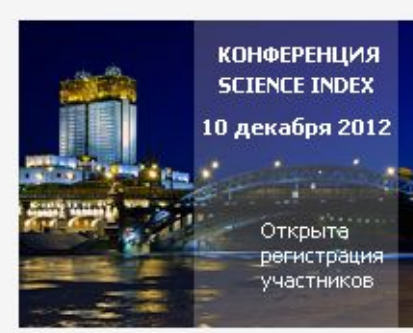

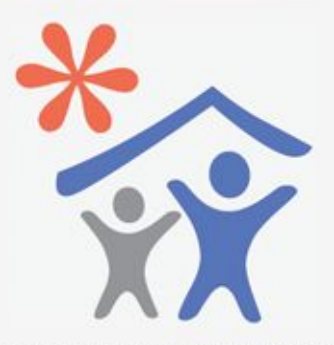

Открыта подписка для научных организаций на информационноаналитическую систему SCIENCE INDEX

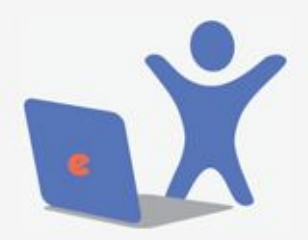

Открыта подписка на 2013 год на российские научные журналы на платформе eLIBRARY.RU

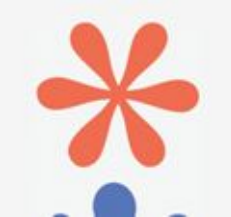

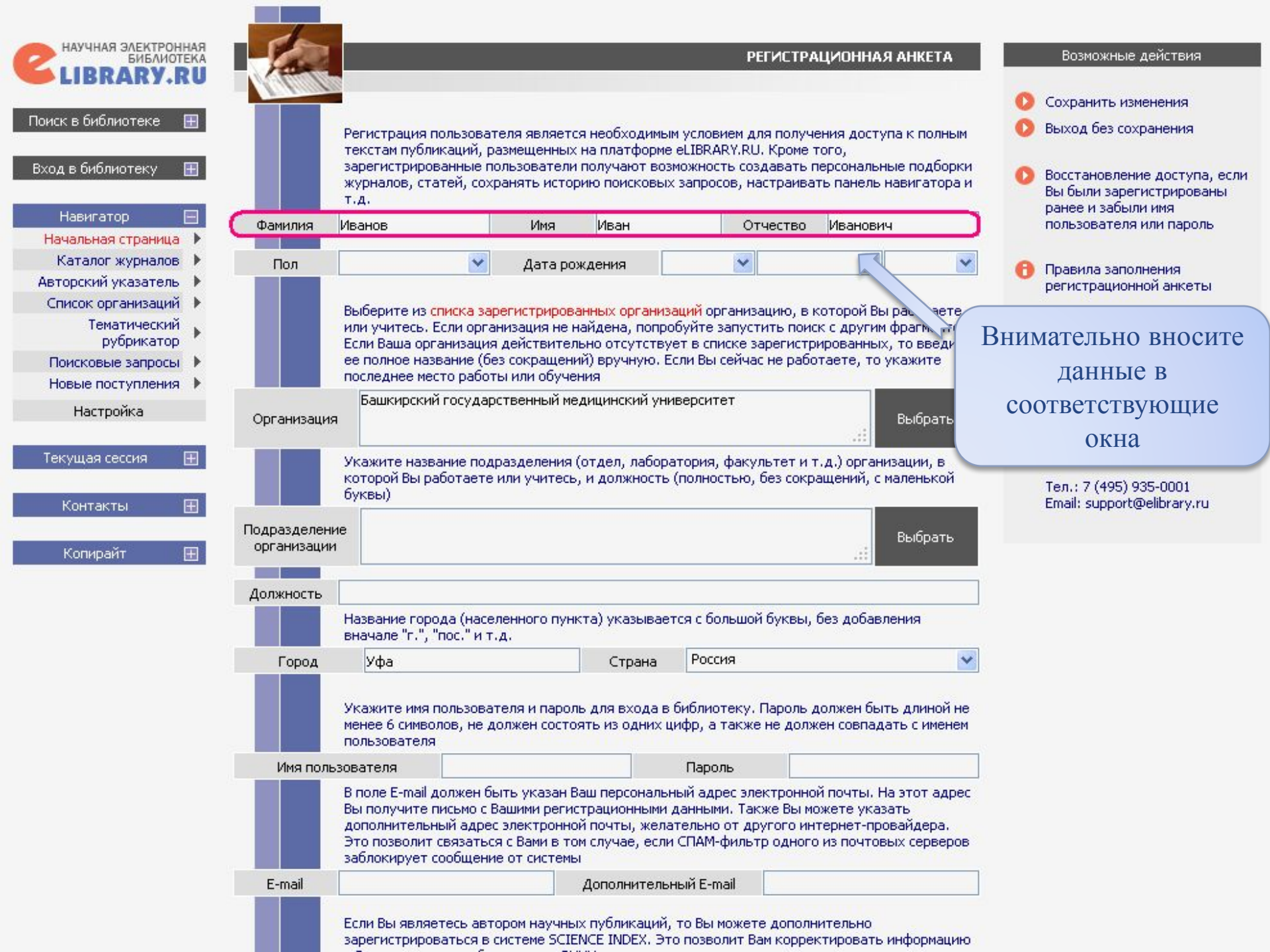

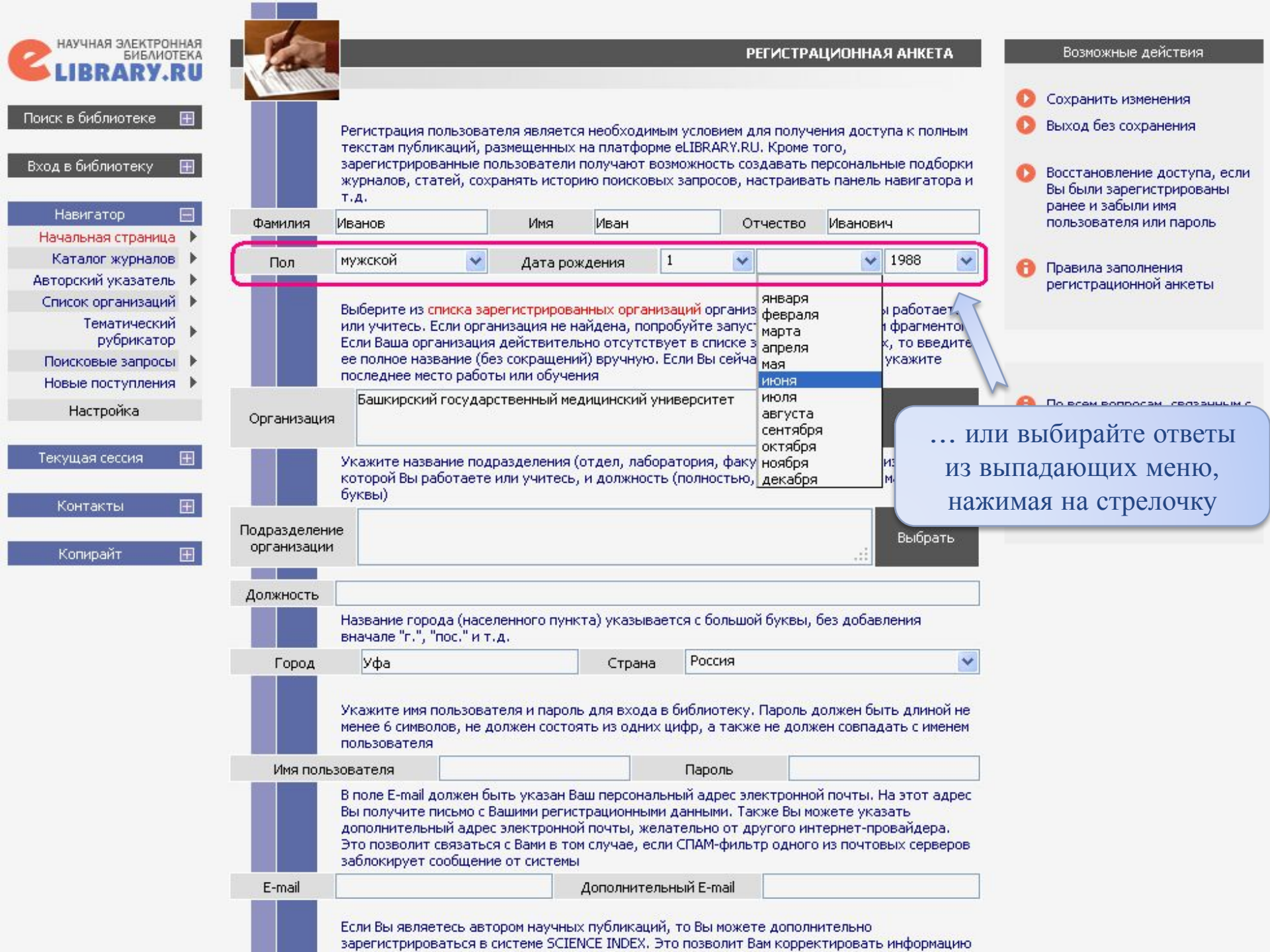

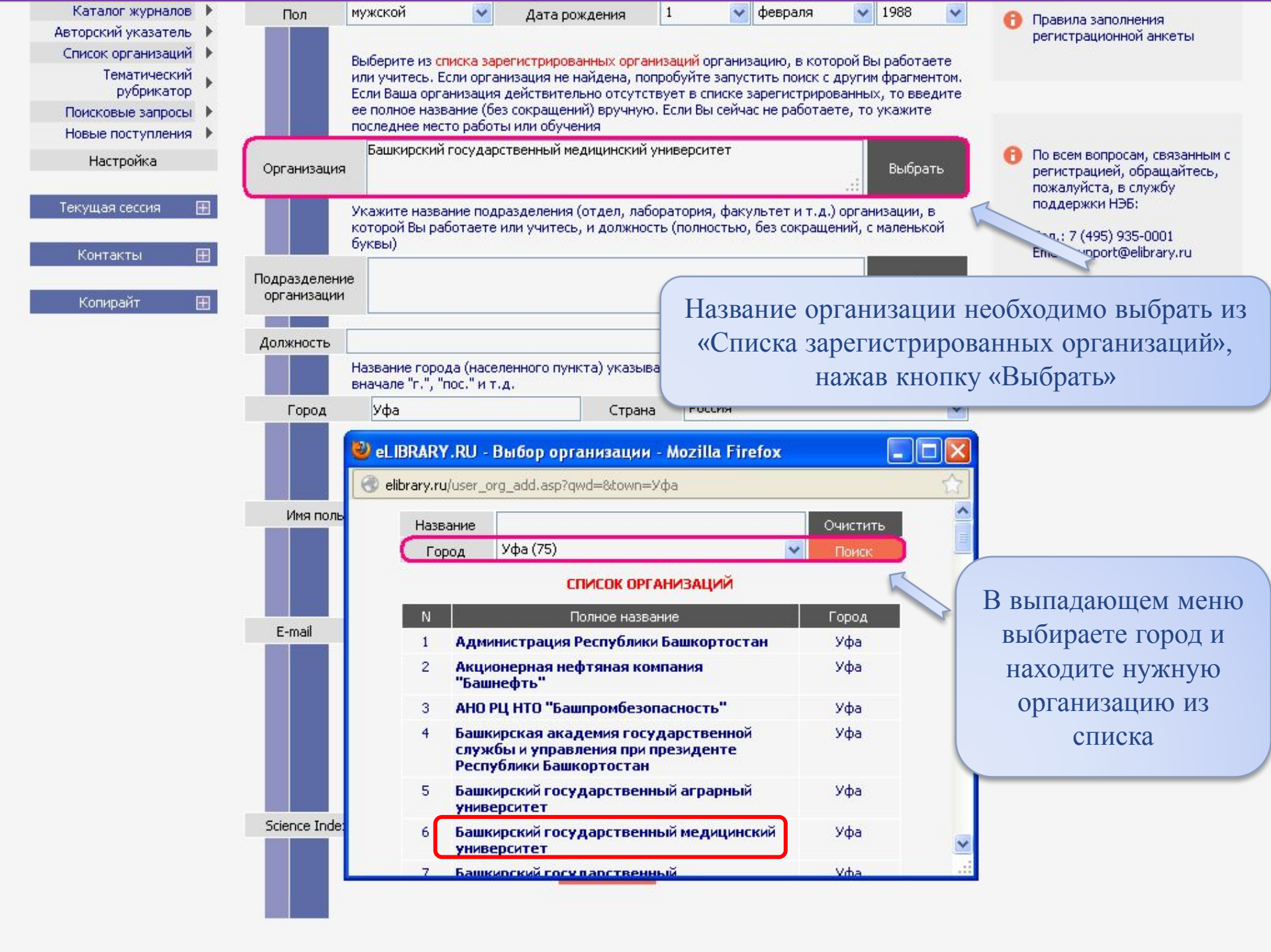

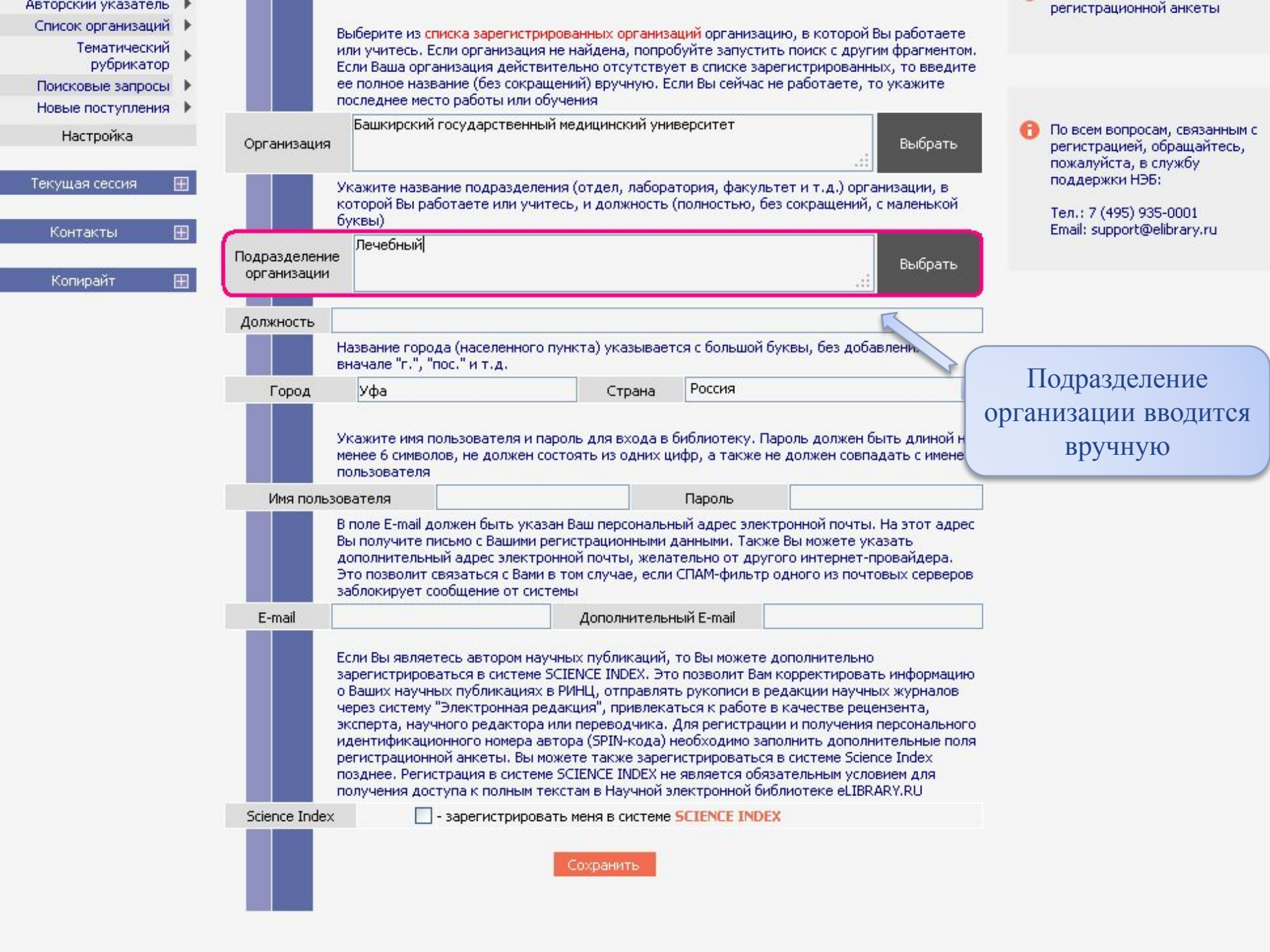

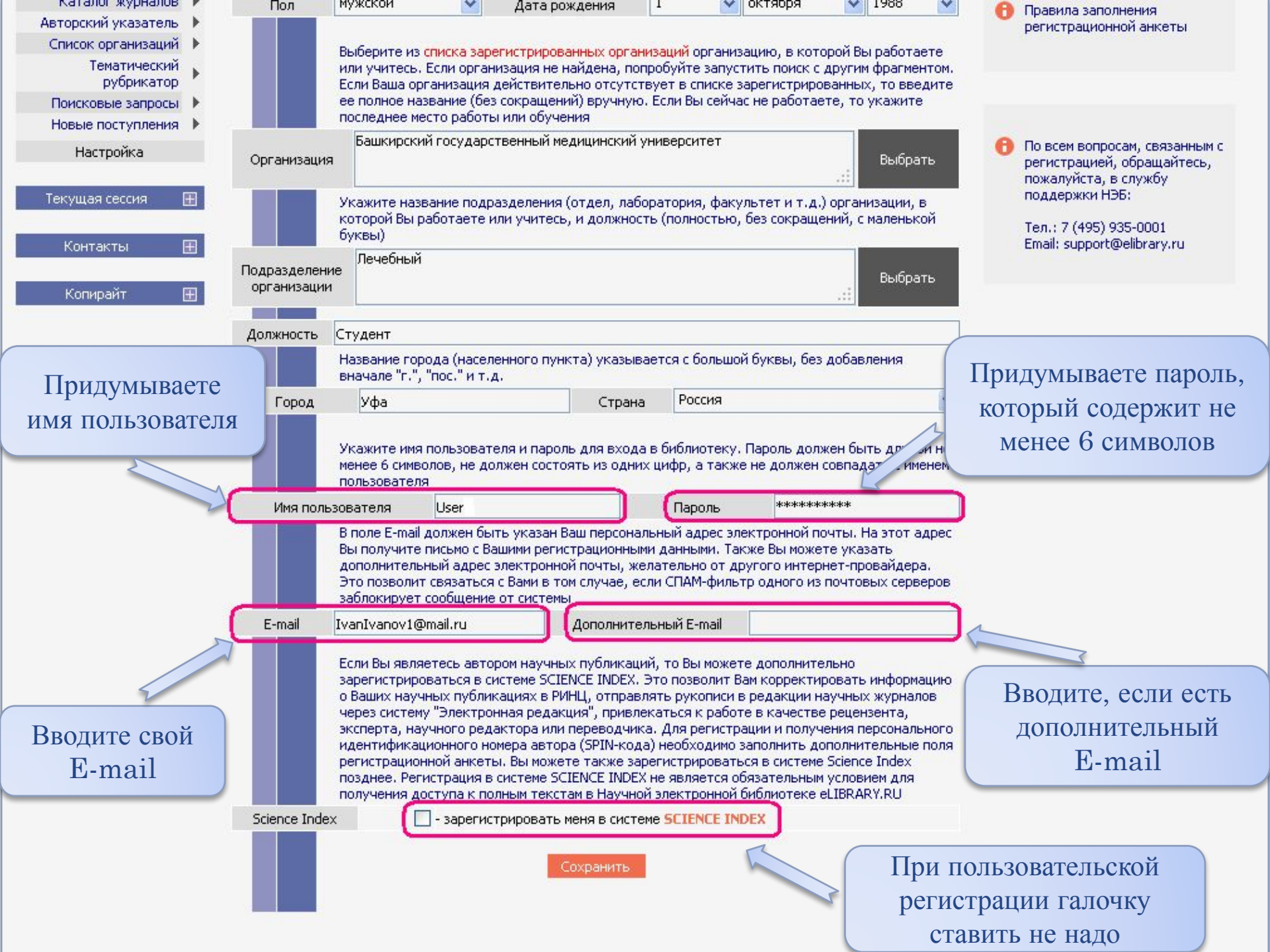

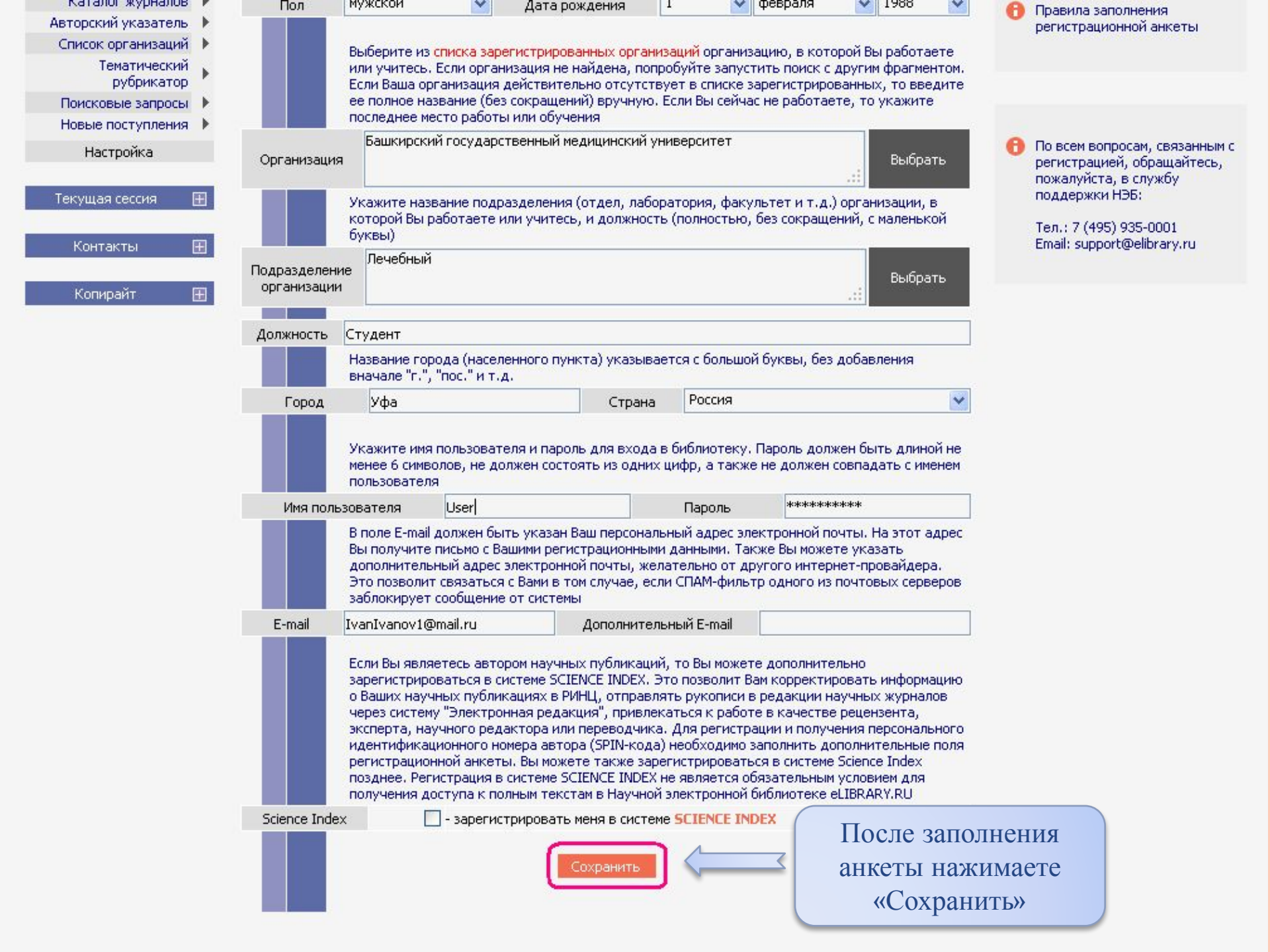

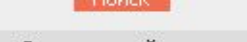

Расширенный поиск

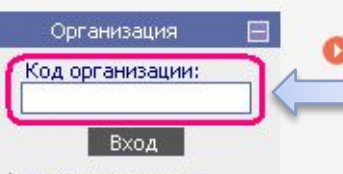

Правила доступа

#### Навигатор

- Каталог журналов 🕨
- Авторский указатель 🕨
- Список организаций
  - Тематический рубрикатор
- Поисковые запросы
- Новые поступления

Настройка

| Текущая сессия        |   |
|-----------------------|---|
| Имя пользователя:     |   |
| User                  |   |
| IP-адрес компьютера:  |   |
| 92.50.144.106         |   |
| Название организации: |   |
| не определена         |   |
| Начало работы:        |   |
| 08.11.2012 09:17      |   |
| Время работы:         |   |
| 00:01                 |   |
| Закрыть сессию        |   |
| Контакты              | Ð |

| 5 600  | 7    |
|--------|------|
| mailru | 145M |

Для ссылки на Научную электронную библиотеку используйте этот баннер:

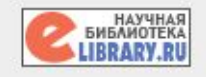

Ваших поисковых запросов, настройка панели навигатора, настройка извещений по электронной почте, внесение изменений в персональную

### Для получения доступа к полнотекстовым статьям попросите библиотекаря ввести «Код организации»

ABTO: CREWER MILLER

Kap

KA

70

cο

то

дd

Поиск рубри

KAK 3

Инфо росси

ПРЕД

Поиск содер

KATA

Поиск научных публикаций с помощью авторского указателя, содержащего более 4,8 миллионов авторов. в том числе более 590 тысяч российских

#### ПОЛНОТЕКСТОВЫЙ ПОИСК

Основная поисковая форма с возможностью поиска по различным параметрам в базе данных eLIBRARY.RU, содержащей более 15 миллионов научных публикаций с аннотациями, в том числе по полному тексту более 6,5 миллионов публикаций

#### ТЕМАТИЧЕСКИЙ РУБРИКАТОР

Если регистрация прошла успешно, вы автоматически перейдете на начальную страницу и сможете продолжить работу. В позиции «Имя пользователя» автоматически появится ваше имя

#### Поиск монографии и соорников статеи в каталоге книг

#### НАУЧНЫЕ ИЗДАТЕЛЬСТВА

Поиск издательств по различным параметрам в базе данных, содержащей более 8700 научных издательств мира, с последующим переходом на списки выпускаемых ими журналов

#### НОВЫЕ ПОСТУПЛЕНИЯ

Отбор и просмотр новых выпусков научных журналов, появившихся в библиотеке

#### НОВОСТИ И ОБЪЯВЛЕНИЯ

- 31.10 Компании Научная электронная библиотека требуется сотрудник в отдел по работе с издательствами
- 30.10 Компании Научная электронная библиотека требуется сотрудник в отдел продаж
- 22.10 10 декабря состоится конференция "SCIENCE INDEX 2012: аналитические инструменты и сервисы для оценки научной деятельности". Открыта регистрация участников
- 17.09 Научная электронная библиотека eLIBRARY.RU предлагает услуги по подписке на российские научные журналы 2013 года

Другие новости

#### ТЕКУЩЕЕ СОСТОЯНИЕ

| ний        |           |
|------------|-----------|
|            | 32657     |
| журналов:  | 7331      |
| полными    | 6838      |
| журналов:  | 2591      |
| и доступе: | 1655      |
| усков:     | 1002613   |
| ей:        | 15914756  |
| татейных   | 106061715 |
|            |           |

| Дата последнего обновления:            | 06.11.12 |
|----------------------------------------|----------|
| Число посетителей в данный<br>момент:  | 2666     |
| Общее число организаций:               | 6270     |
| Из них зарегистрированных:             | 1708     |
| Число зарегистрированных<br>читателей: | 633947   |

Подробная статистика

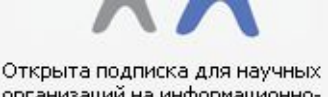

организаций на информационноаналитическую систему SCIENCE INDEX

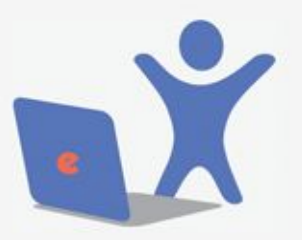

Открыта подписка на 2013 год на российские научные журналы на платформе eLIBRARY.RU

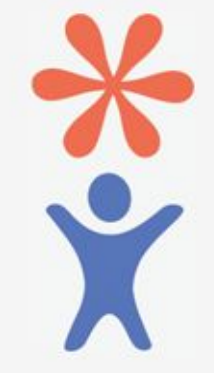

Продолжается регистрация авторов научных публикаций в системе SCIENCE INDEX

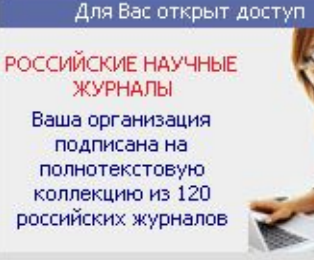

Список журналов

#### НОВЫЕ ЖУРНАЛЫ

Перечень новых наименований уурналов, подвившихся в

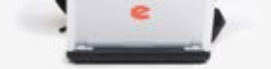

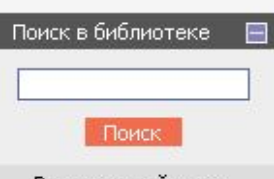

Расширенный поиск

| Навигатор        |
|------------------|
| Каталог журналов |
| A                |

- Авторский указатель
- Список организаций
  - Тематический рубрикатор
- Поисковые запросы 🕨
- Новые поступления

Настройка

| Текущая сессия 🛛 📃      |
|-------------------------|
| Имя пользователя:       |
| User                    |
| IP-адрес компьютера:    |
| 92.50.144.106           |
| Название организации:   |
| Башкирский              |
| государственный         |
| медицинский университет |
| Начало работы:          |
| 08.11.2012 09:17        |
| Время работы:           |
| 00:11                   |
| Закрыть сессию          |
| Контакты 🎞              |

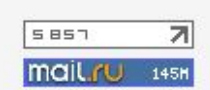

Для ссылки на Научную электронную библиотеку используйте этот баннер:

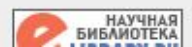

пуоликации. На платформе есцикакт.ко доступны электронные версии более 2500 российских научнотехнических журналов, в том числе более 1300 журналов в открытом доступе.

#### 🜔 ПЕРСОНАЛЬНЫЙ ПРОФИЛЬ

Ваш личный кабинет в библиотеке - работа с персональными подборками журналов, статей, история Ваших поисковых запросов, настройка панели навигатора, настройка извещений по электронной почте, внесение изменений в персональную карточку и т.д.

#### КАТАЛОГ ЖУРНАЛОВ

Поиск журналов в каталоге научной периодики, содержащем более 31 тысячи наименований журналов, в том числе более 6700 российских. Просмотр списка доступных выпусков этих журналов и их оглавлений

#### 🕨 АВТОРСКИЙ УКАЗАТЕЛЬ

Поиск научных публикаций с помощью авторского указателя, содержащего более 4,8 миллионов авторов, в том числе более 590 тысяч российских

#### полнотекстовый поиск

Основная поисковая форма с возможностью поиска по различным параметрам в базе данных el IBRARY RU содержи

> После ввода «Кода организации» определяется «Название организации»

#### КАК ЗАКАзато статого из журнала

Информация о том, как заказать отдельные статьи из российских подписных журналов, не включенных в подписку Вашей организации

#### ПРЕДМЕТНЫЙ УКАЗАТЕЛЬ

Поиск публикаций по списку ключевых слов к статьям, содержащему более 6,3 млн ключевых слов и фраз

#### 🔰 КАТАЛОГ КНИГ

аннота

миллион

рубрик

**4Т** Поиск ж

Поиск монографий и сборников статей в каталоге книг

#### 🕨 НАУЧНЫЕ ИЗДАТЕЛЬСТВА

Поиск издательств по различным параметрам в базе данных, содержащей более 8700 научных издательств мира, с последующим переходом на списки выпускаемых

- Научные журналы открытого доступа
- Информационные ресурсы в области нанотехнологий
- Подписка на российские научные журналы
- Международная конференция Science Online

#### НОВОСТИ И ОБЪЯВЛЕНИЯ

- 31.10 Компании Научная электронная библиотека требуется сотрудник в отдел по работе с издательствами
- 30.10 Компании Научная электронная библиотека требуется сотрудник в отдел продаж
- 22.10 10 декабря состоится конференция "SCIENCE INDEX 2012: аналитические инструменты и сервисы для оценки научной деятельности". Открыта регистрация участников
- 17.09 Научная электронная библиотека eLIBRARY.RU предлагает услуги по подписке на российские научные журналы 2013 года

Другие новости

1708

#### ТЕКУЩЕЕ СОСТОЯНИЕ

|   | ісло наименований                   |           |
|---|-------------------------------------|-----------|
|   | /рналов:                            | 32657     |
| 1 | з них российских журналов;          | 7331      |
|   | исло журналов с полными<br>екстами: | 6838      |
| 1 | з них российских журналов:          | 2591      |
| 1 | з них в открытом доступе:           | 1655      |
| 0 | бщее число выпусков:                | 1002613   |
| þ | бщее число статей:                  | 15914756  |
|   | бщее число пристатейных<br>сылок:   | 106061715 |
| q | ата последнего обновления:          | 06.11.12  |
| - | исло посетителей в данный<br>омент: | 2666      |
| 0 | бщее число организаций:             | 6270      |
|   |                                     |           |

Из них зарегистрированных:

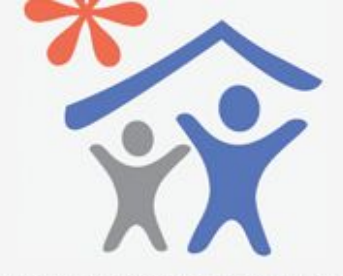

Открыта подписка для научных организаций на информационноаналитическую систему SCIENCE INDEX

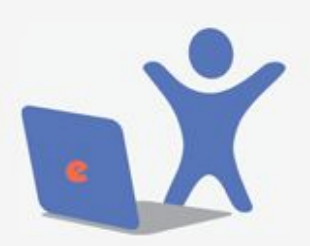

Открыта подписка на 2013 год на российские научные журналы на платформе eLIBRARY.RU

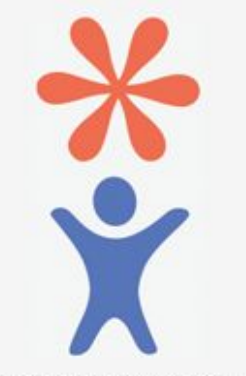

Продолжается регистрация авторов научных публикаций в системе SCIENCE INDEX

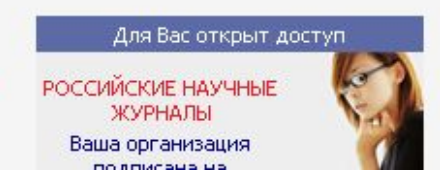

## Вы зарегистрировались на сайте ELIBRARY.RU Успешной работы!